## راهنمای ثبت پیشنهاد پروپزال در سایت مرکز مدارک علمی ایران

- باید فرم پیشنهاد عنوان پایان نامه تحصیلی دانشجویان دوره کارشناسی ارشد را از دفتر دانشکده دریافت و اطلاعات خواسته شده را وارد نمایند و سپس این فرم را به تائید استاد راهنمای اول برسانند.
  اقدام به ثبت پیشنهاد پروپزال خود در سایت مرکز مدارک علمی ایران نمایند و سپس برای تائید این
  - پیشنهاد در سایت مرکز مدارک علمی ایران به کتابخانه مرکزی بخش اطلاع رسانی مراجعه نمایند.

## مراحل ثبت پیشنهاد پروپزال در سایت مرکز مدارک علمی ایران

ورود به سایت http://www.irandoc.ac.ir/ و انتخاب گزینه پایگاه ثبت پایان نامه و سپس
انتخاب لینک پایگاه ثبت پیشنهاد (Proposal) و اطلاعات پایان نامه ها و رساله های تحصیلات تکمیلی

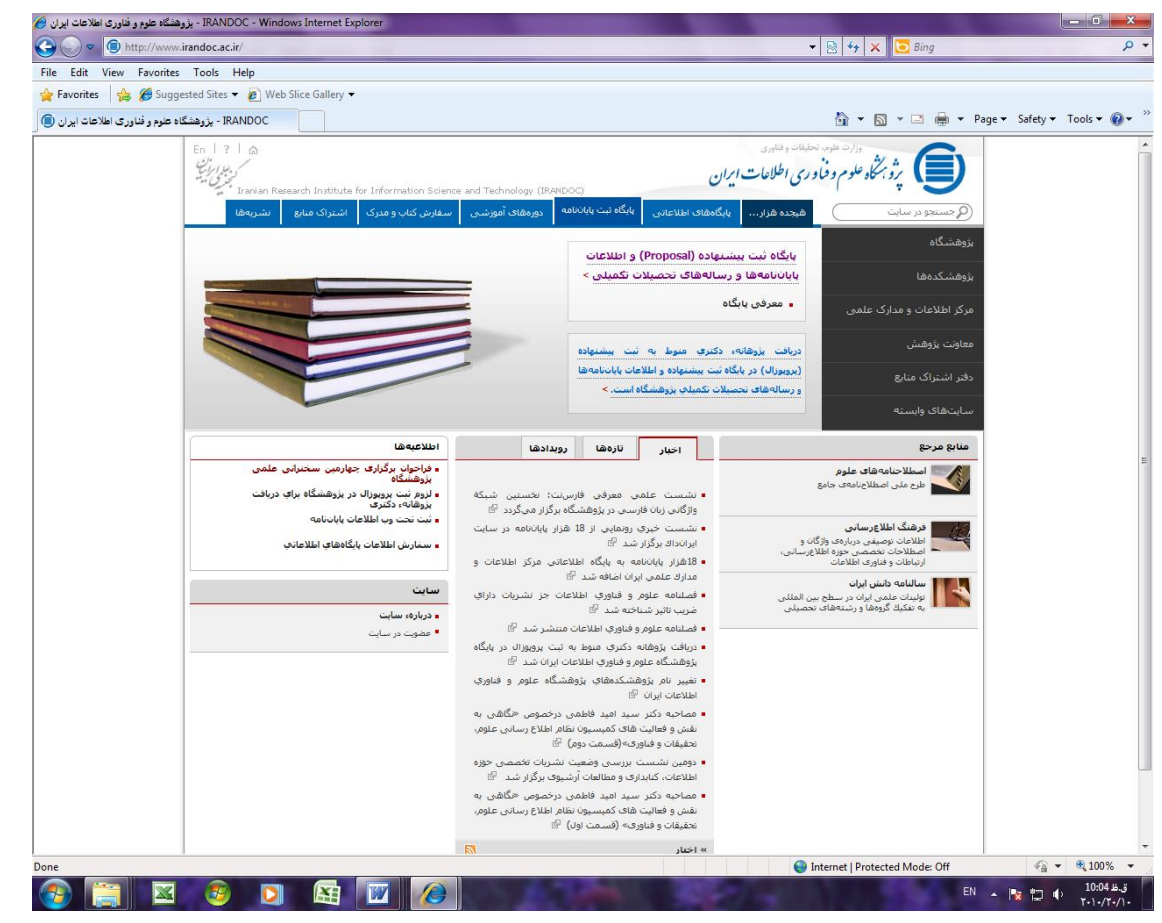

2. در صفحه بعدی گزینه ثبت نام در سایت را انتخاب و فرم مربوطه را پر و ذخیره می کنید.

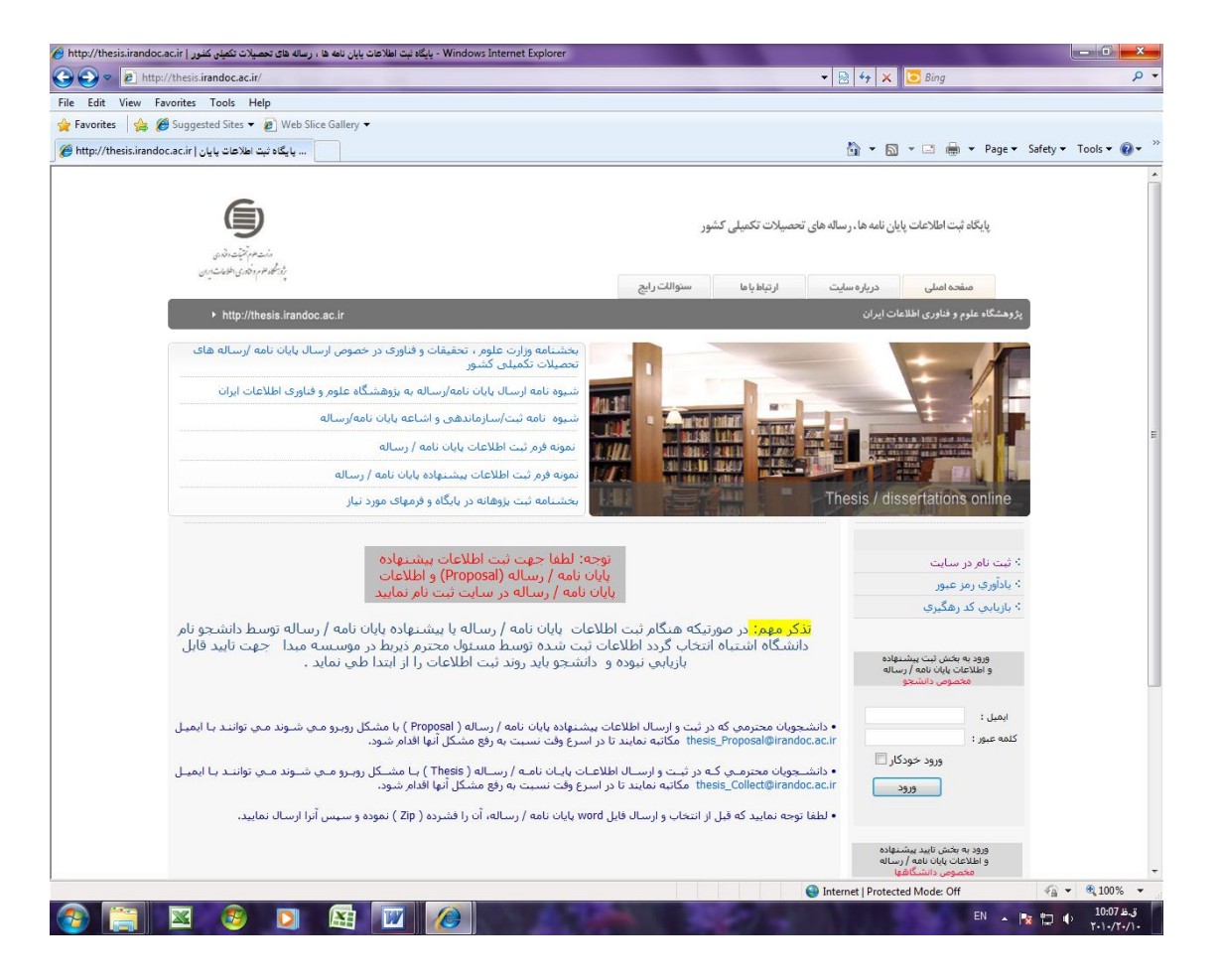

| A bitty //there is included as in/reminister any                                                                                                    |                            |                                            |                                 |
|----------------------------------------------------------------------------------------------------|----------------------------|--------------------------------------------|---------------------------------|
| The metry and an and a cardinal cardinal cardina |                            | 👻 💀 🤸 🗙 🔽 Bing                             | م                               |
| File Edit View Favorites Tools Help                                                                                                    |                            |                                            |                                 |
| 🖕 Favorites   🚖 🍘 Suggested Sites ▾ 🙋 Web Slice Gallery ▾                                                                                                    |                            |                                            |                                 |
| پایگاه ثبت اطلاعات پایان   http://thesis.irandoc.ac.ir سی ایکاه ثبت اطلاعات ایا ا                                                                                                    |                            | 🗿 • 🖸 • 🖾 🖷                                | 🔹 🕈 Page 🕶 Safety 🕶 Tools 👻 🚱 🕶 |
| E                                                                                                    |                            |                                            |                                 |
| 9                                                                                                    |                            |                                            |                                 |
| مان مو تشیت داندی                                                                                                    | ات تکمیلی کشور             | ت اطلاعات پایان نامه ها ، ر ساله های تحصیا | پایگاه ثبت                      |
| ب <sup>2</sup> رد سطور علم و حکور می اطلامات ایرمان<br>ب                                                                                                    | ر تناط با ما ستوالات ر ایج | نه اصلی                                    | مفد                             |
| ▶ http://thesis.irandoc.ac.ir                                                                                                    |                            | و فناوری اطلاعات ایران                     | پژوهشگاه علوم و                 |
|                                                                                                    |                            | ف م ثبت نام در سایت                        |                                 |
| A. 45 A 4                                                                                                    |                            |                                            |                                 |
| ا ست و دمیرد                                                                                                    |                            |                                            | نام                             |
|                                                                                                    | لاتين                      | فارساق                                     | folder de                       |
|                                                                                                    | لاتين                      | ي فارسي                                    | טא ביעורכת                      |
|                                                                                                    |                            |                                            | ايميل                           |
|                                                                                                    |                            |                                            | کد ملي                          |
|                                                                                                    |                            | لجويني                                     | شماره دانش                      |
|                                                                                                    |                            |                                            | رمز عبور                        |
|                                                                                                    |                            | بور                                        | تكرار رمز عبو                   |
|                                                                                                    |                            |                                            |                                 |
|                                                                                                    |                            | -ور                                        | تکرار رمز عبو                   |
| ntp://irandoc.ac.ir                                                                                                    |                            |                                            |                                 |
| ntp://ranooc.ac.ir                                                                                                    |                            |                                            |                                 |
| Done                                                                                                    |                            | Internet   Protected Mode: Off             | f 4 100% •                      |

می دهد

\* این کد برای تایید اطلاعات پروپوزال دانشجو در سایت مرکز اطلاعات و مدارک ایران لازم است 4. و اما دانشجویانی که قصد <u>ثبت پایان نامه</u> خود را در سایت دارند لینک فرم <u>ثبت پایان نامه</u> را کلیک کرده و نسبت به ورود اطلاعات در این فرم اقدام می نمایند و پس از ذخیره کد رهگیری دریافت می کنند.

\*\*دانشجویان عزیز حتما نسبت به صحت اطلاعات وارد شده در فرم اطمینان کامل داشته باشید دانشجویان عزیز کد رهگیری (که مرکز اطلاعات و مدارک اعلام کرده ) را درقسمت مربوط به خود در فرمی که از دفتر دانشکده دریافت کرده اند می نویسند.

پس از گرفتن کپی پشت و رو از فرم مربوطه و امضای دانشجو نسبت به تایید پیشنهاد پروپوزال به کتابخانه مرکزی بخش اطلاع رسانی مراجعه می کنند.